# 新規会員登録方法

# https://www.quality-management.net/

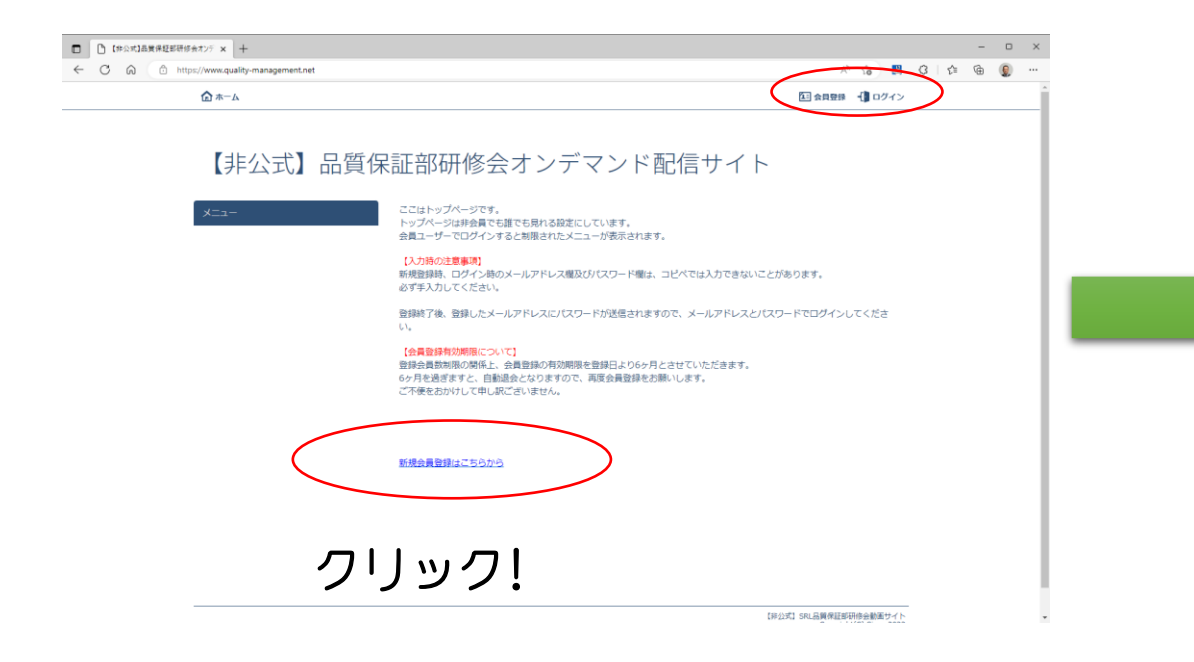

初期画面です。

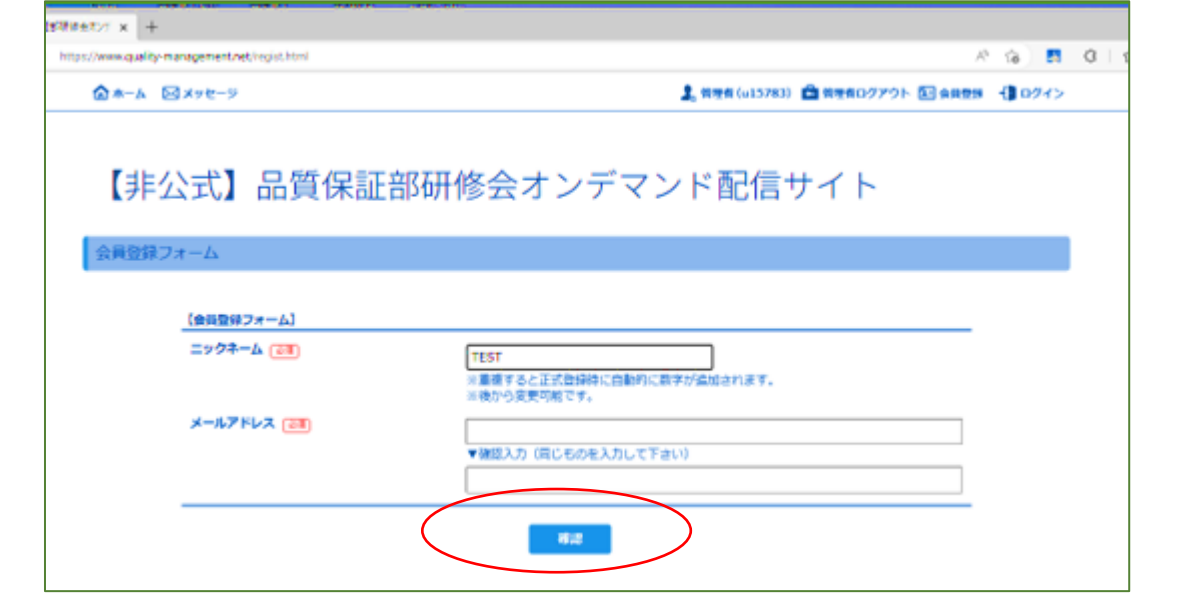

登録内容を入力して「確認」をクリック!

【注意】 登録時は、セキュリティー上コピペが使えません。 必ず手入力してください。

仮登録したメールアドレスに 登録を承認するためのアドレスが送られてきます。 しばらくしてメールが届かない場合は、登録した メールアドレスに誤りがあるか、迷惑メールに分 類されている可能性があります。届いていない場 合は、再度新規登録をお願いします。 集 管理者(u15783) 🚔 管理者ログアウト 国 会員登録 - (1) ログイン 差出人 : u15783@lck-cloud.com ã ã é å ¬å¼ ã SRLå è³aä¿ è ¼é ç ä :¿®ä¼ å ç »ã µã ¤ã ã èª è¨¼ç¢ºèª ã jã 1/4ã « 送信日時:2022/07/01 07:46 管理者(仮) さん 登録認証メールです。 以下のリンクをクリックすると認証完了となります https://fs.lck-cloud.com/activate.html?uno=15783&cp=oz4bcd8ghh9tpighpeak

※24時間で無効となります

クリックして登録承認

▽名称未設定サイト https://fs.lck-cloud.com/u15783/

登録内容に誤りが無ければ「送信」をクリック!

#### 【注意】 登録承認は24時間以内に実施してください。

## 「確認」をクリック後に登録内容確認画面が表示されます。

## 登録が完了すると、パスワードが送られてきます。

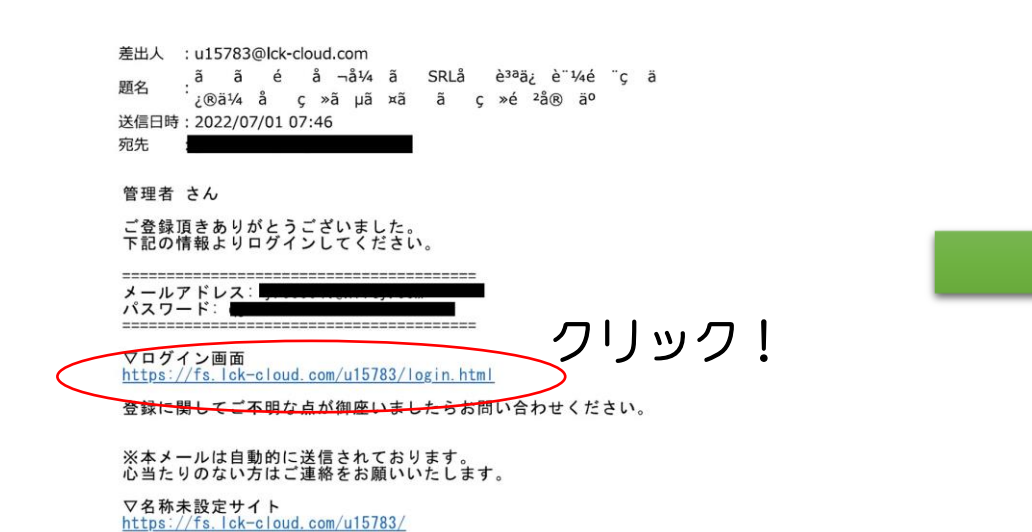

【注意】 登録時は、セキュリティー上コピペが使えません。 必ず手入力してください。 「メールアドレスとパスワードを保存」にチェク!